# Instalacja usług Office 365

W domenie ujk.edu.pl

## Krok 1 – logujemy się na swoją pocztę służbową xxxx@ujk.edu.pl

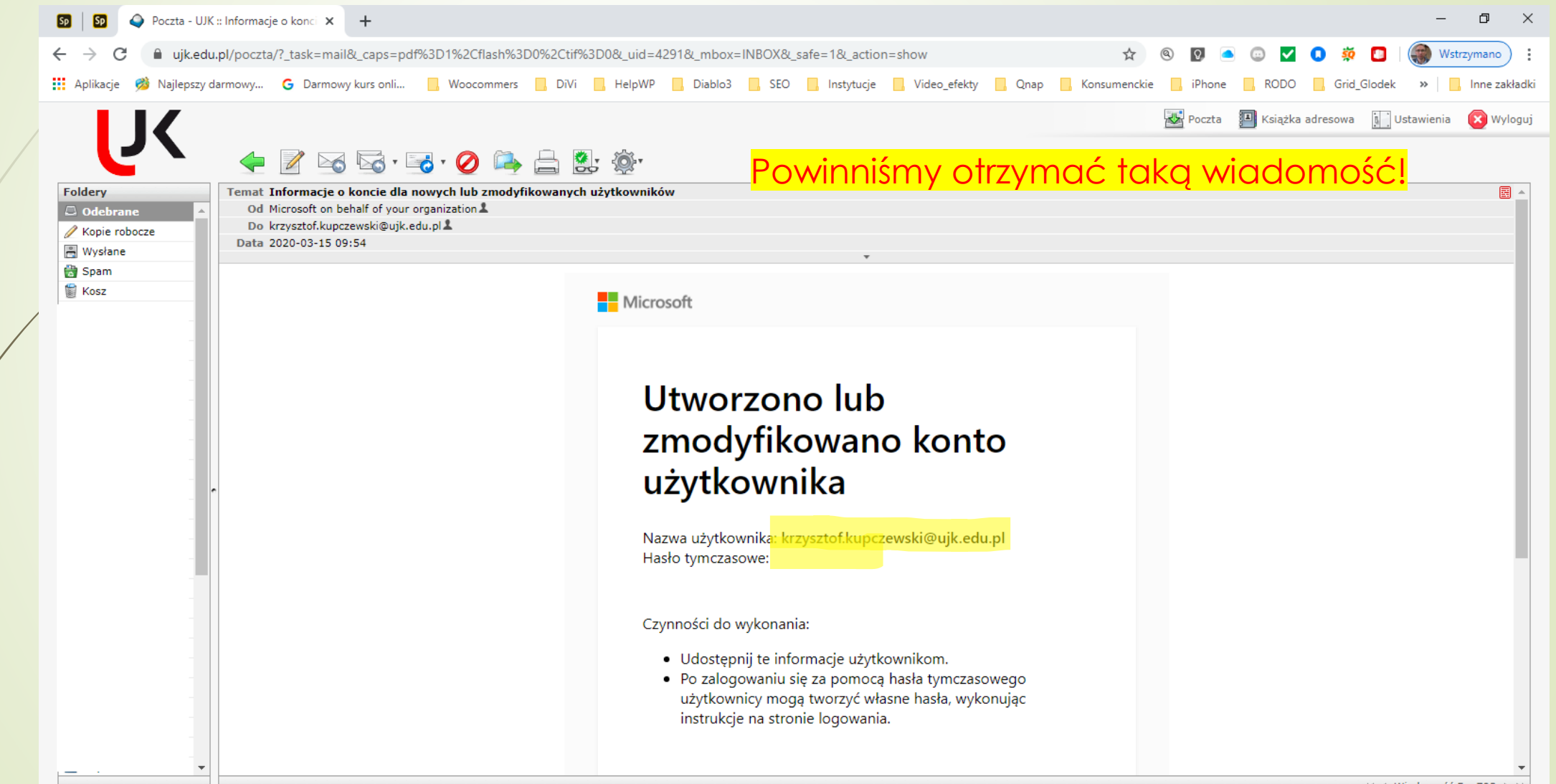

#### Krok 2 – Zwracamy uwagę na pole hasło i klikamy na button: **Zaloguj się do usługi Office 365**; zwracamy uwagę na **hąsło tymczasowe**

| 59   59 🗢 Poczta - UJK :: Informacje o konci 🗙 👩 Microsoft Office — strona główni 🗙 | +                                                                                                    | - 0 ×                                                              |
|-------------------------------------------------------------------------------------|----------------------------------------------------------------------------------------------------|--------------------------------------------------------------------|
| ← → C                                                                               | 3D0&_uid=4291&_mbox_INBOX&_safe=1&_action=show                                                                                                    | 🖈 🔍 💽 🖲 😳 🔽 🚺 🔅 🔲 😽 Wstrzymano) 🗄                                  |
| 🗰 Aplikacje 🤌 Najlepszy darmowy 🔓 Darmowy kurs onli 📙 Woocommers 📙 DiVi             | HelpWP Diablo3 SEO Instytucje Video_efekty Qnap                                                                                                    | p 🧧 Konsumenckie 📮 iPhone 📑 RODO 📑 Grid_Glodek 🛛 » 📔 Inne zakładki |
|                                                                                     |                                                                                                    | 🏧 Poczta 🔳 Książka adresowa 📗 Ustawienia 🛛 🗙 Wyloguj               |
| Foldery                                                                             |                                                                                                    |                                                                    |
| Odebrane    Kopie robocze    Wysłane    Spam    Kosz                                | Czynności do wykonania:<br>Udostępnij te informacje użytkownikom.<br>Po zalogowaniu się za pomocą hasła tymczasowego<br>użytkownicy moga tworzyć własne basła wykonując                                                                                                    |                                                                    |
| •                                                                                   | uzytkownicy mogą tworzyć własne hasła, wykonująć<br>instrukcje na stronie logowania.<br>Zaloguj się do usługi<br>Office 365                                                                                                    |                                                                    |
| <u> </u>                                                                            | Ta wiadomość e-mail została wysłana z niemonitorowanej skrzynki pocztowej.<br>Otrzymujesz tę wiadomość, ponieważ masz subskrypcję usługi Microsoft Office 365.<br><u>Oświadczenie o ochronie grywatności</u><br>Microsoft Corporation, One Microsoft Way, Redmond, WA 98052 USA<br>Microsoft |                                                                    |
|                                                                                     |                                                                                                    | ₩ ◀ Wiadomość 5 z 793 ► ₩                                          |

Krok 3 – zostaniemy przekierowani na stronę Microsoft Office 365 i zostaniemy poproszeni o ustanowienie nowego hasła. Jako obecne wpisuje hasło tymczasowe dostarczone w wiadomości e-mail /pamietajmy: jest to hasto jednorazowe i po zmianie musimy zapisać nowe hasło lub zapamiętać, z naciskiem na zapisać!/

## Krok 4 – Logujemy się już na nowe hasło do konta Office 365 w domenie ujk.edu.pl

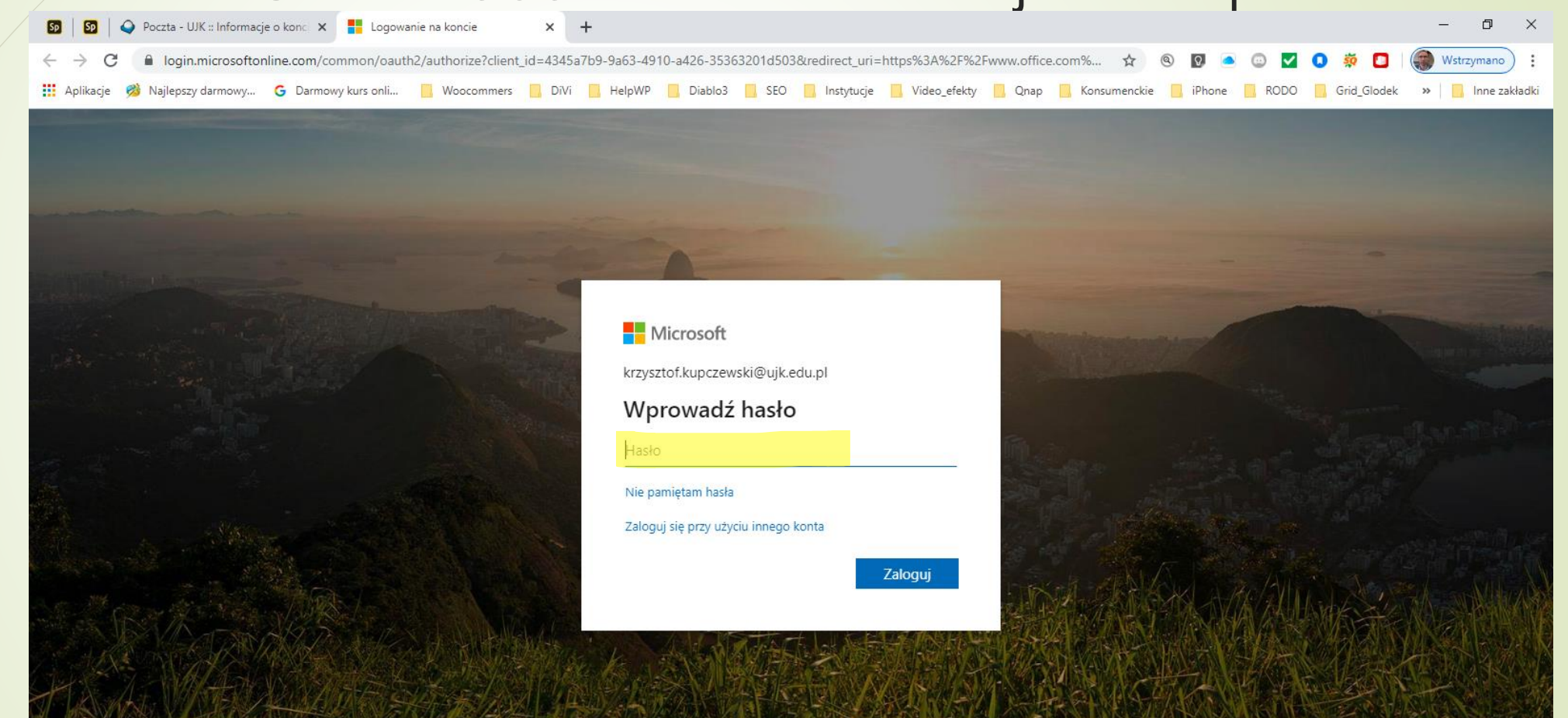

## Krok 5 – Panel zarządzania usługami Office 365 online, klikamy: Zainstaluj pakiet Office

| 😡 🛛 🛐 🗍 🥥 Poczta - UJK :: Inf | formacje o konci 🗙         | 🟮 Microsoft Off | fice — strona główn    | × +         |              |              |                 |                  |             |                  |                   |             | - 0 ×             |
|-------------------------------|----------------------------|-----------------|------------------------|-------------|--------------|--------------|-----------------|------------------|-------------|------------------|-------------------|-------------|-------------------|
| ← → C                         | /?auth=2                   |                 |                        |             |              |              |                 |                  |             | ☆ © D ⊂          |                   | 0 🔅 🖸       | ( Wstrzymano ) :  |
| 👖 Aplikacje 🧭 Najlepszy darmo | owy <mark>G</mark> Darmowy | kurs onli       | Woocommers             | DiVi 🔜 Help | WP 📙 Diablo3 | B 🔜 SEO 📃 Ir | nstytucje 📙 Vie | deo_efekty 📙 Qna | ap 📙 Konsum | ienckie 📙 iPhone | RODO              | Grid_Glodek | »   Inne zakładki |
| III Office 365                | Mr. C.                     | s*/////         |                        | 🔎 Wys       | zukaj        |              |                 |                  |             |                  | \$?{[]            | /// a       | 1/0 ( 7)          |
|                               | Dzień doł                  | ory             |                        |             |              |              |                 |                  |             | Zainstaluj pak   | ,<br>iet Office → |             | ĺ                 |
|                               | +                          |                 |                        | W           | X            | P            | N               | s                | T           | N                | s 🖾               |             |                   |
|                               | l<br>Rozpocznij            | Outlook         | OnoDrivo               | Word        | Even         | PowerPoint   | OneNete         | CharaPoint       | Teams       | Class            | Sway              |             |                   |
|                               | nowy                       | OUTIOOK         | OneDrive               | Word        | Excer        | FowerFollit  | Offenote        | Shareroint       | Teams       | Notebook         | Sway              |             |                   |
|                               | Forms                      |                 | Wszystkie<br>aplikacje |             |              |              |                 |                  |             |                  |                   |             |                   |
|                               | Polecane                   |                 |                        |             |              |              |                 |                  |             |                  |                   |             |                   |
|                               |                            |                 |                        |             |              |              |                 |                  |             |                  |                   |             |                   |
|                               |                            |                 |                        |             |              |              |                 |                  |             |                  |                   |             |                   |
|                               |                            |                 |                        |             |              |              |                 |                  |             |                  |                   |             |                   |
|                               |                            |                 |                        |             |              |              |                 |                  |             |                  |                   |             |                   |
|                               | Ostatnio używ              | ane Przypi      | ete Udostep            | nione mi O  | dkryj        |              |                 |                  |             | → Przekaż i otw  | órz =             |             |                   |

W 3 kolejnych krokach postępujemy zgodnie z wytycznymi na ekranie. Podczas instalacji zobaczymy poniższy ekran. <mark>Uwaga: ikony aplikacji</mark> będą się różnić od tych na obrazku.

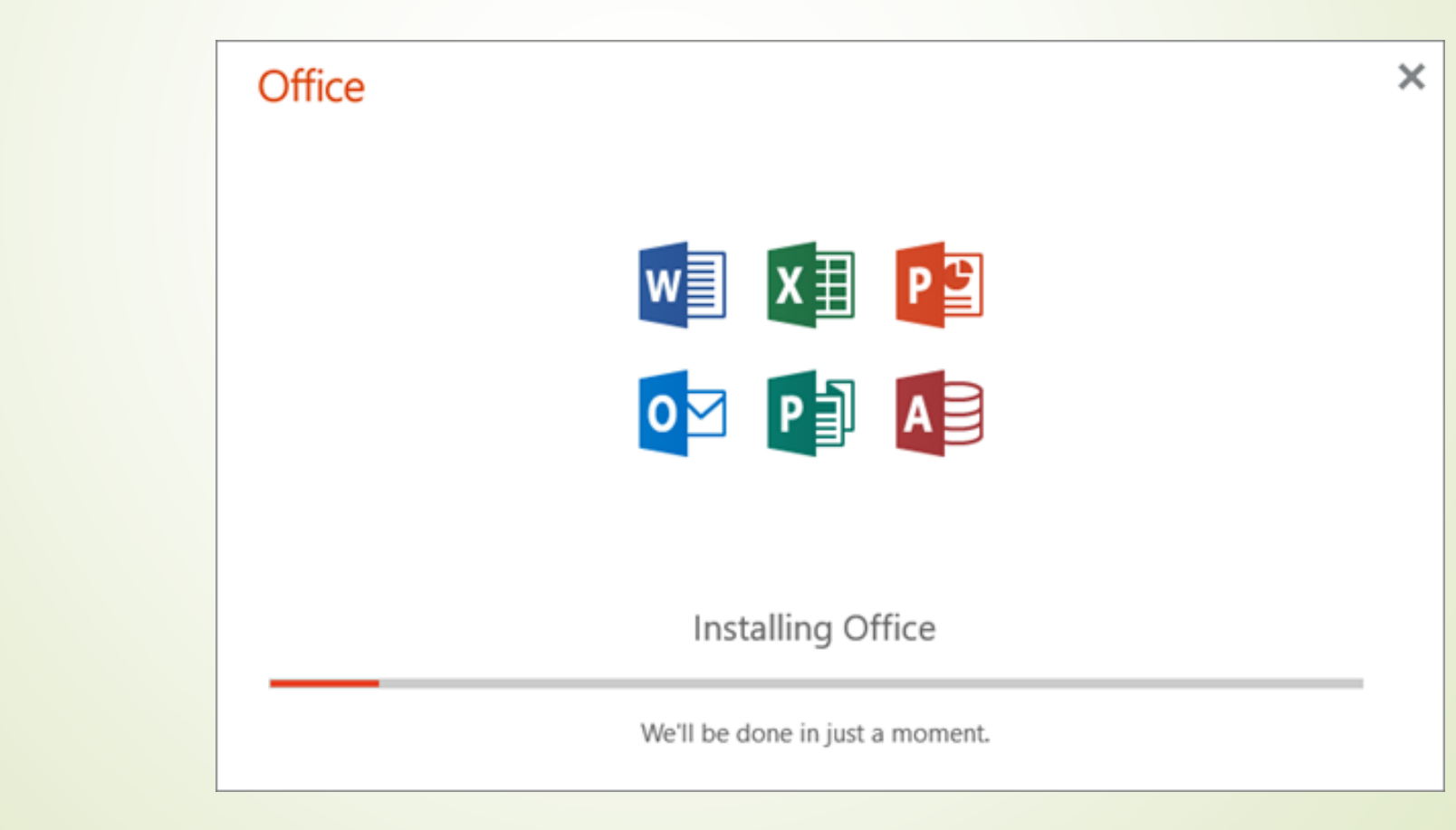

Po pomyślnej instalacji powinniśmy się zalogować w aplikacji Office 365 na komputerze lokalnym używając tych samych danych logowania jak przez przeglądarkę. Zobaczymy podobny ekran.

|                    | -       |                        |      |       |            |         |            | Zain  | ostaluj pakiet Office \vee |
|--------------------|---------|------------------------|------|-------|------------|---------|------------|-------|----------------------------|
| Rozpocznij<br>nowy | Outlook | OneDrive               | Word | Excel | PowerPoint | OneNote | SharePoint | Teams | Class<br>Notebook          |
| Sway               | Forms   | Wszystkie<br>aplikacje |      |       |            |         |            |       |                            |
| Polecane           |         |                        |      |       |            |         |            |       |                            |
|                    |         |                        |      |       |            |         |            |       |                            |
|                    | W       |                        | P    |       | )1         | W       |            |       |                            |